# か 狩野川放水路 ベーチャルツア 体験方法

かでう かのがわ 仮想空間で狩野川放水路を自由に安全に見学できます。 いつもは入れないところにぜひ行ってみてください!

# 目次

| 1.はじめに                        | 2  |
|-------------------------------|----|
| 画面のつくり                        | 2  |
| 行先                            | 3  |
| カーソルの位置                       | 4  |
| 地点マーク                         | 5  |
| 2.体験する                        | 6  |
| バーチャルツアー内を移動する                | 6  |
| <sup>いどう</sup><br>移動先のイメージを見る | 7  |
| 今いる場所と向きを知る                   | 8  |
| 動画を見る                         | 9  |
| 説明を読む                         | 10 |
| クイズに回答する                      | 11 |

1.はじめに

### 画面のつくり

狩野川放水路バーチャルツアー

**狩野川放水路の全体地図** 自分が今いる場所が分かり、 行きたい場所に動くことができます。 左上の地図上でスクロールすることで、 地図を大きくすることや小さくすることができます。

長岡トンネル上流側入口(中央)

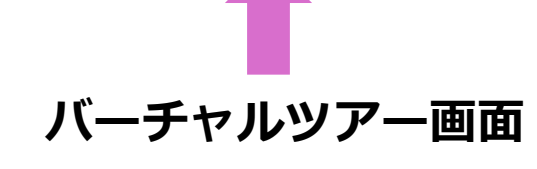

<sup>かのがわ</sup> 狩野川放水路の様子が 360度分かります。

1.はじめに:バーチャルツアー画面

行先

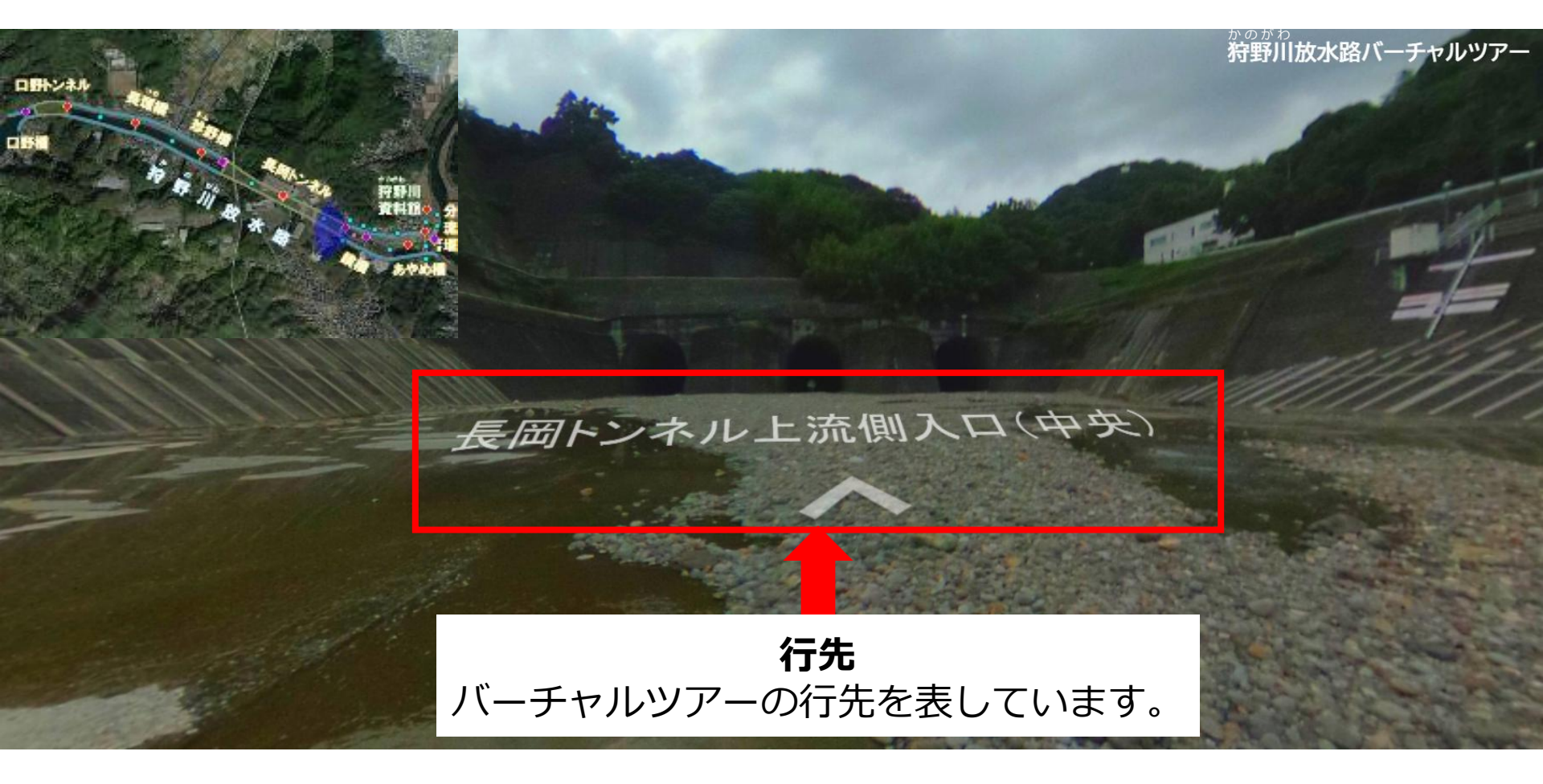

1.はじめに:バーチャルツアー画面

カーソル

バーチャルツアー画面に カーソルとして白い丸が 表れます。

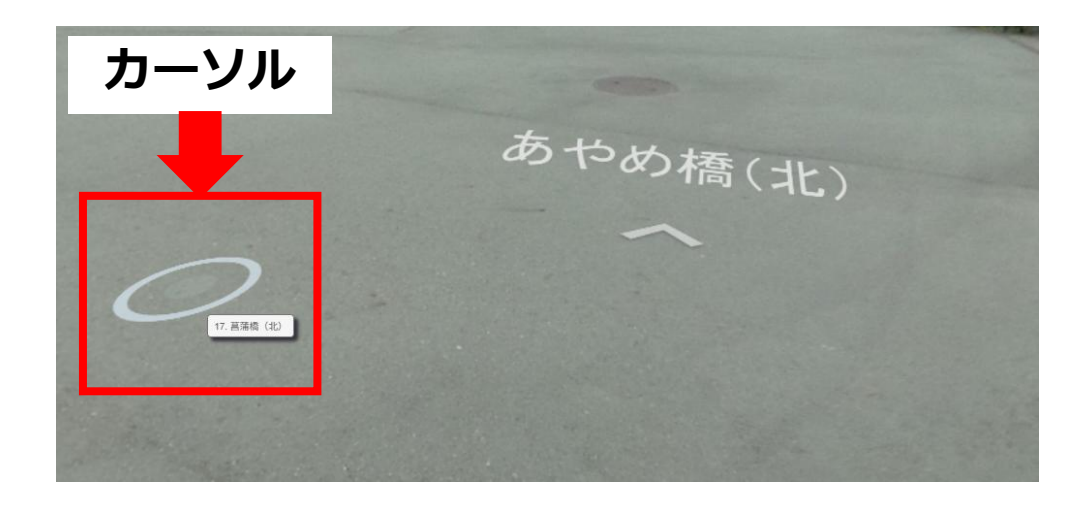

#### 行先の文字の近くにカーソルを 動かすと◎が青くなります。 青くなった状態でクリックすると、 行先の地点に移動します。

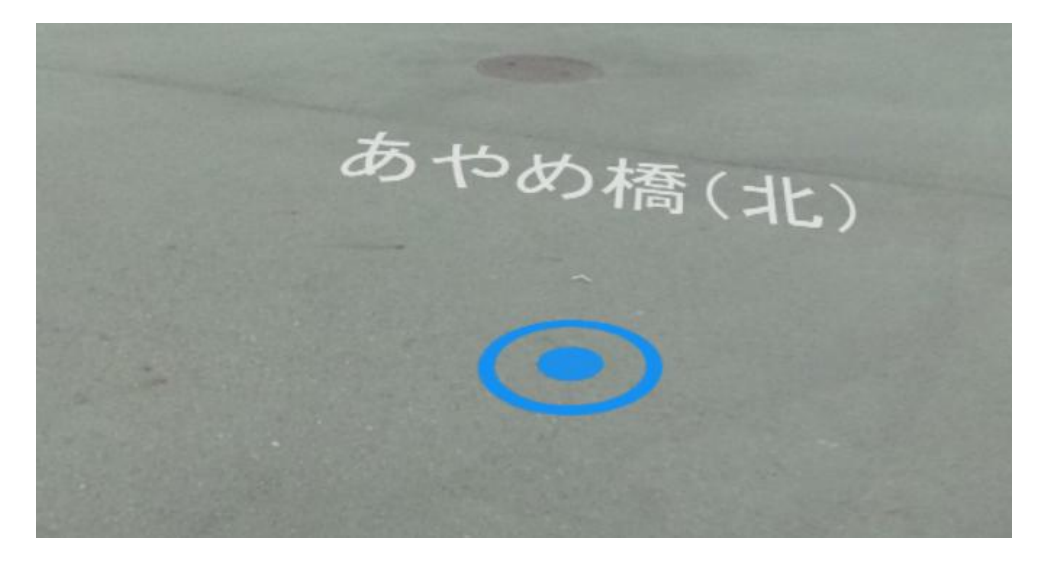

1.はじめに:狩野川放水路の全体地図

地点マーク

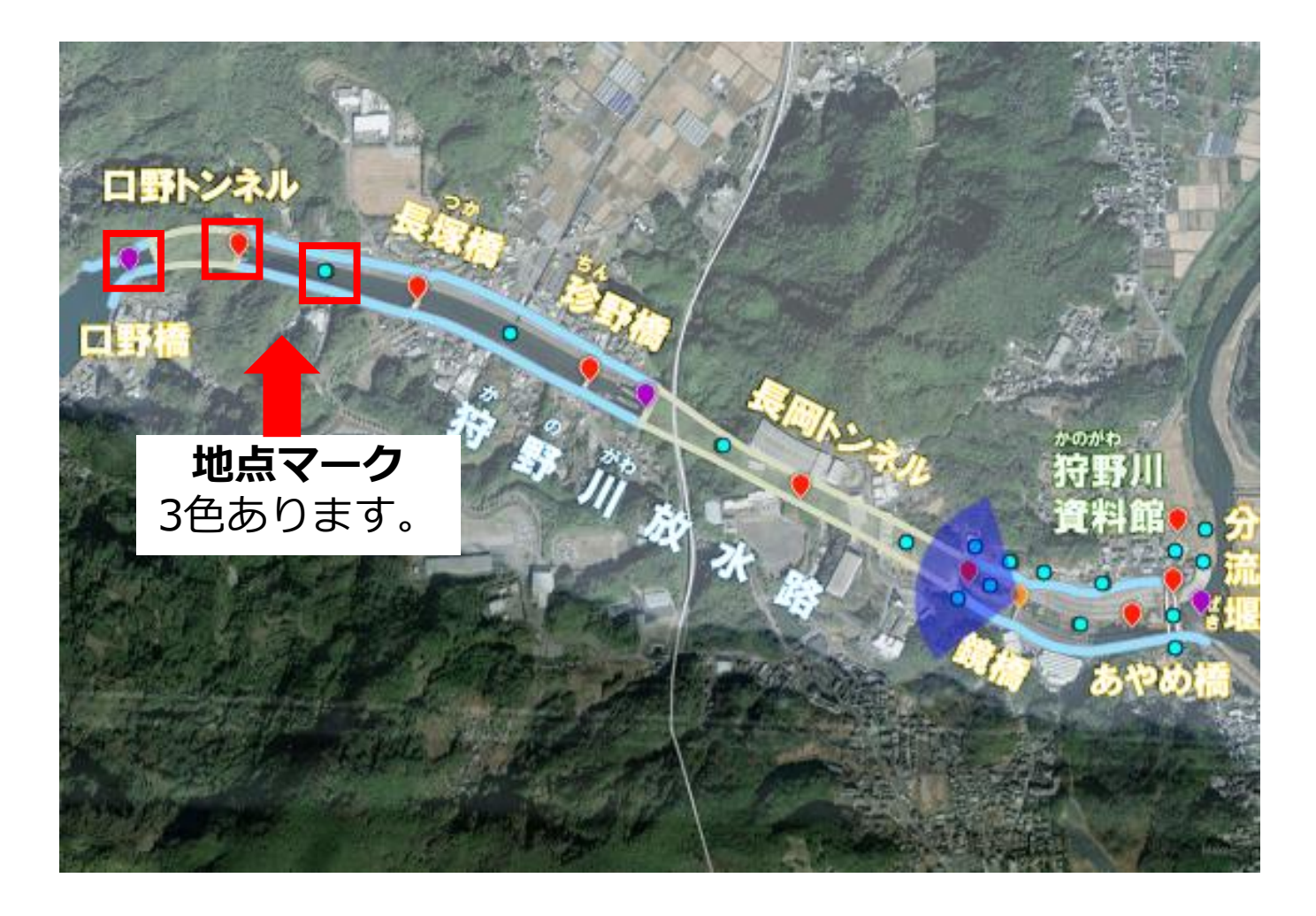

### 2.体験する:バーチャルツアー画面/狩野川放水路の全体地図 バーチャルツアー内を移動する

#### ①地面に書かれた行先をクリック ⇒次の地点に移動します。

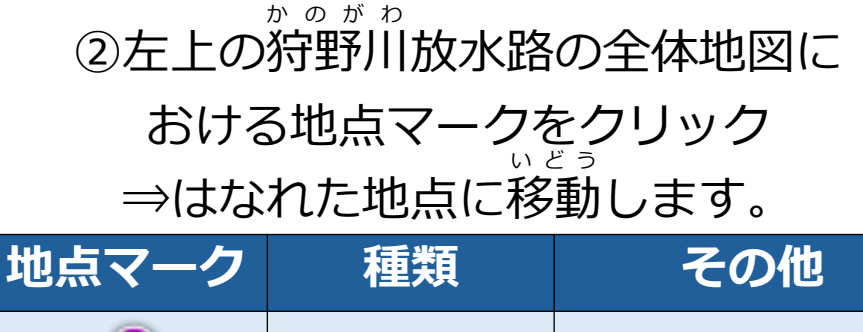

|   | メイン地点 | 動画や説明あり |
|---|-------|---------|
|   | メイン地点 |         |
| 0 | サブ地点  |         |

時間がない時は「メイン地点」を中心に体験ください。 放水路の動画や説明を見ることができます。

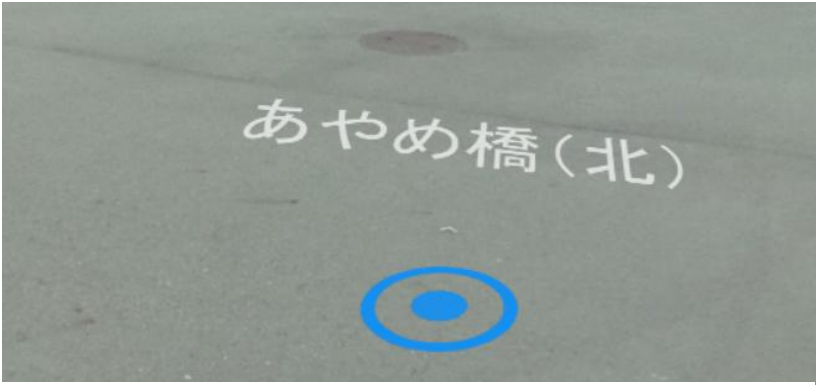

◎が青くなったときにクリック!

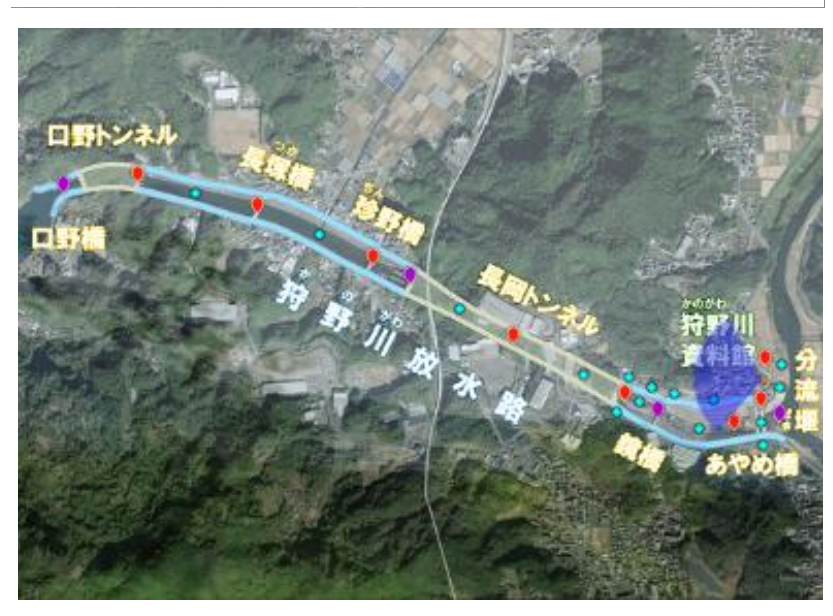

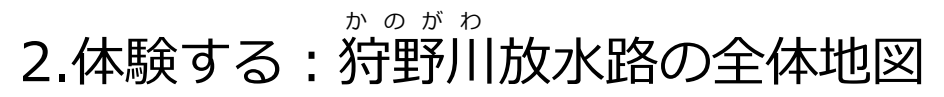

移動先のイメージを見る

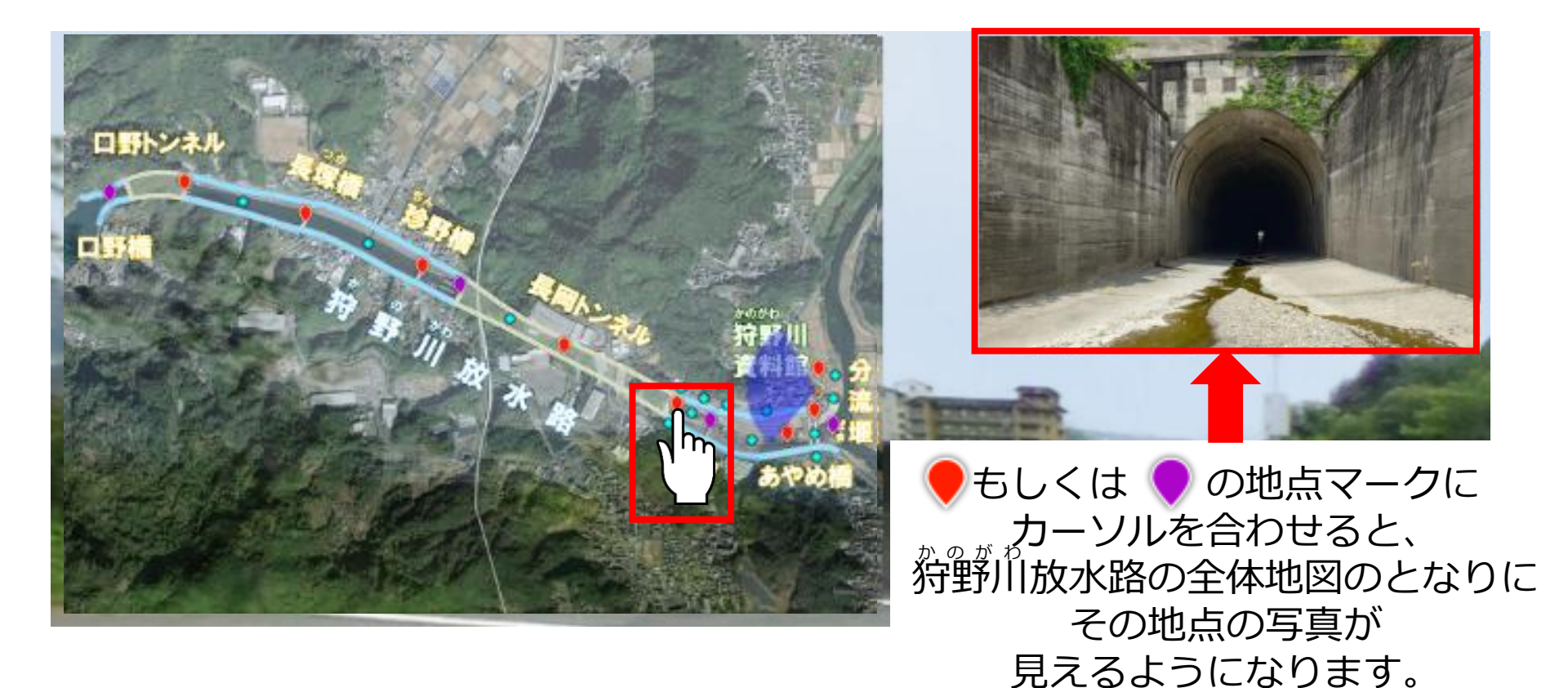

左上の狩野川放水路の全体地図上でスクロールすると、 大きくすることや小さくすることができます。 2.体験する: 狩野川放水路の全体地図

## 今いる場所と向きを知る

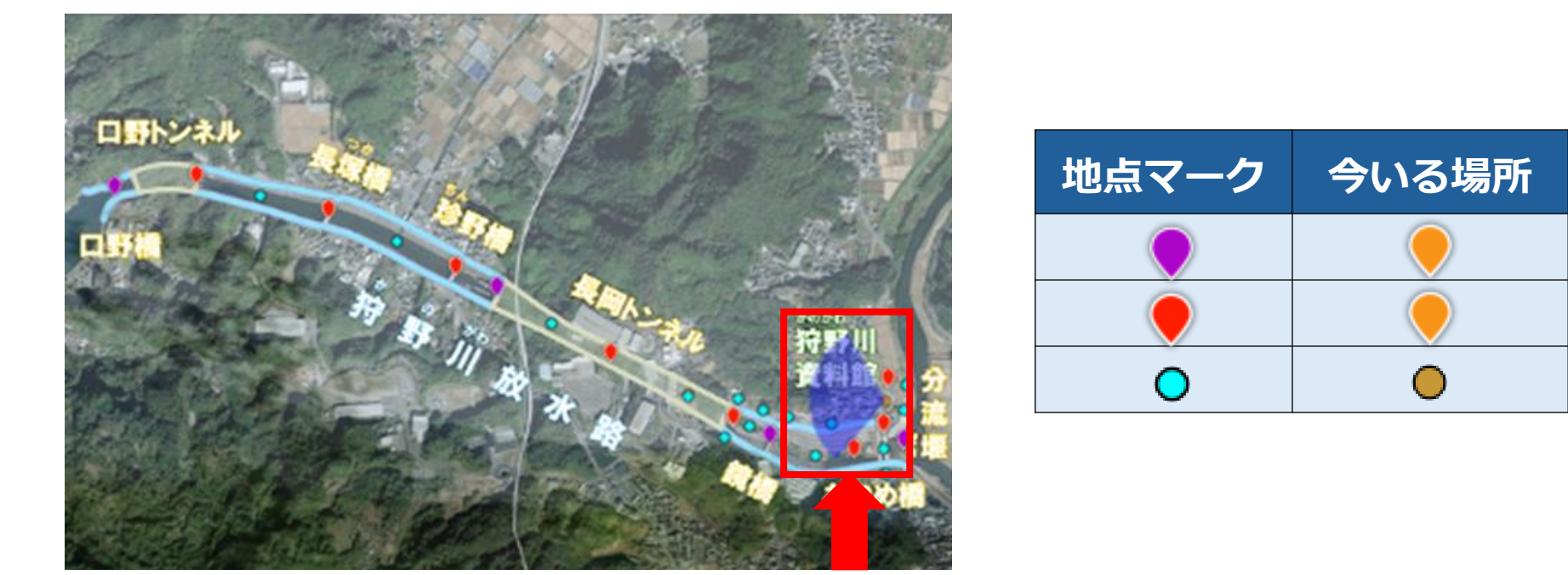

自分が今いる場所の地点マークはオレンジ色になります。 青いおうぎ形は「向き」(うつっている範囲)を表しています。

> 左上の狩野川放水路の全体地図上でスクロールすると、 大きくすることや小さくすることができます。

2.体験する:バーチャルツアー画面

動画を見る

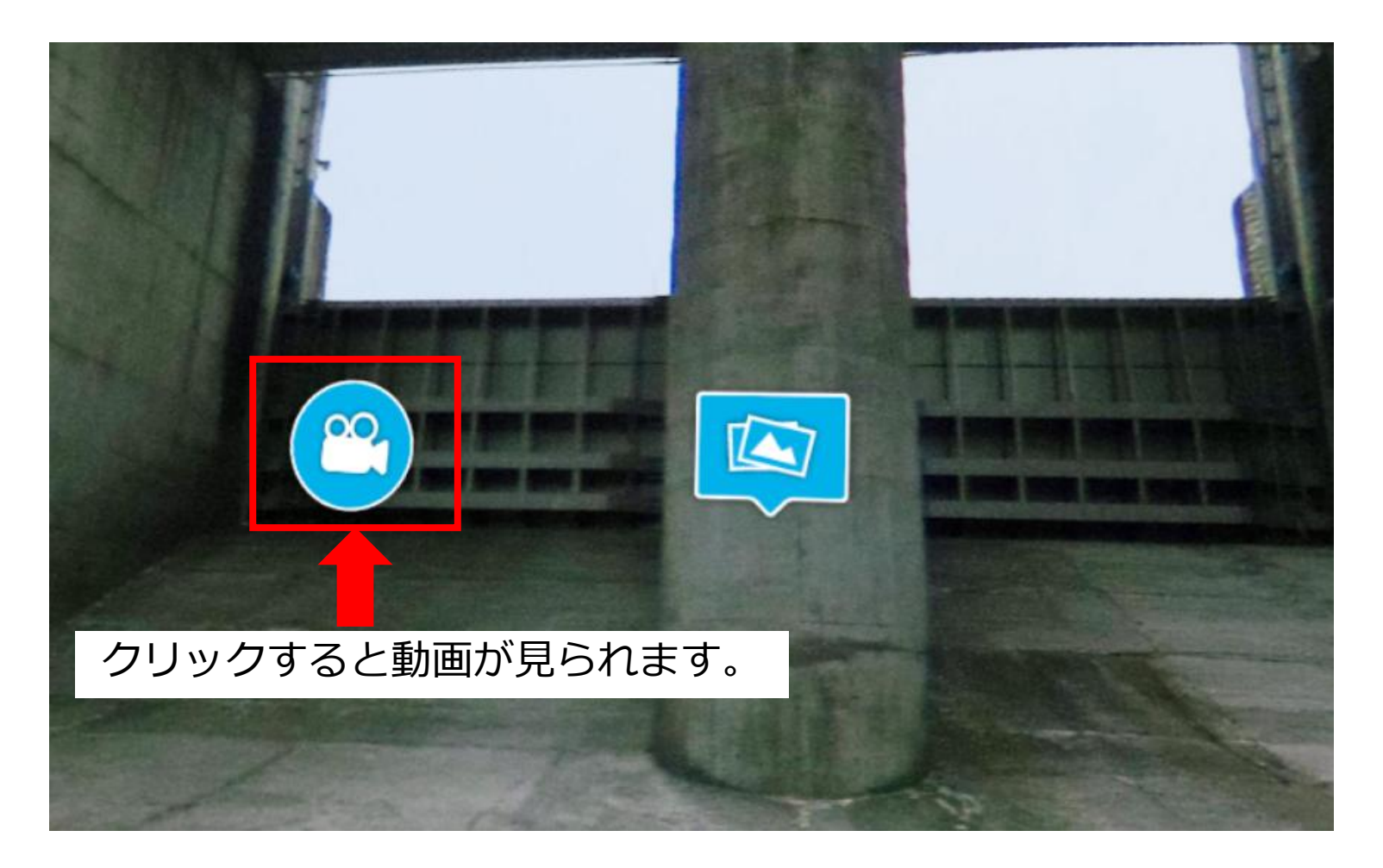

♥地点マークで動画マークが無い場合は、うつす向きを変えてください。(P8参照) また、動画に音声は入っていません。 2.体験する:バーチャルツアー画面

### 説明を読む

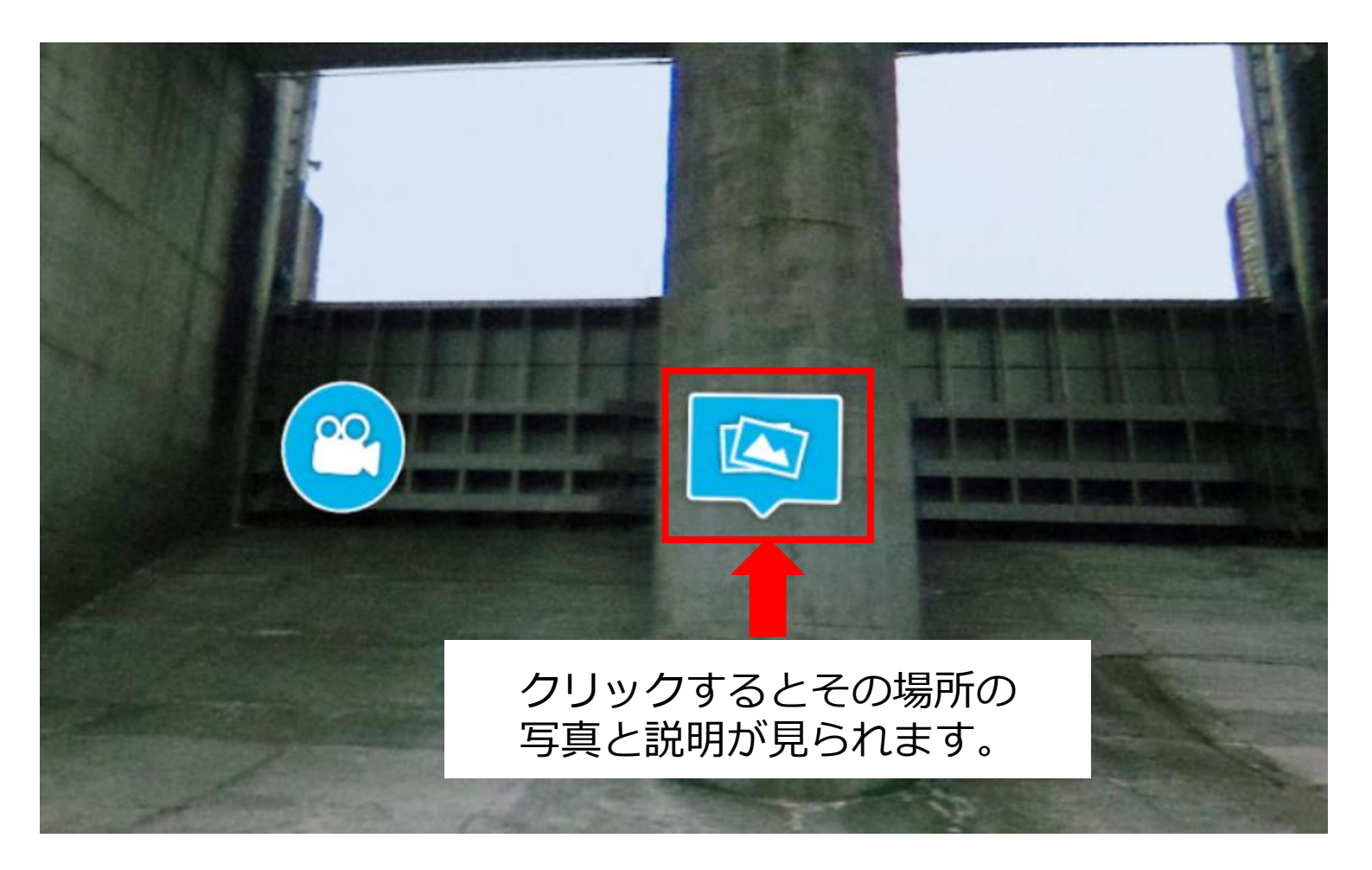

♥地点マークで説明マークが無い場合は、うつす向きを変えてください。(P8参照)

2.体験する:バーチャルツアー画面

クイズに回答する

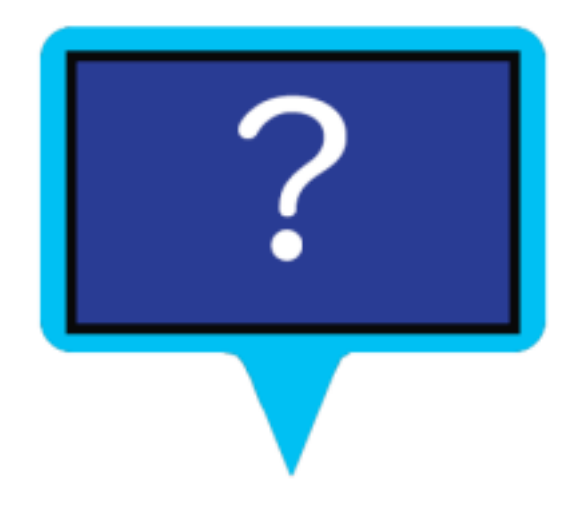

バーチャルツアー内のどこかにクイズが3問あります。 クイズの画面の右下をクリックすると答えが 分かります。 さがしてみてね!